### **DYNSEO ACADEMY**

UNE CARTE UNE DATE

CHASSE À L'INTRUS

CASCADE INFERNALE

COLOR

L'OREILLE MUSICALE

## Tutoriel numérique : Utiliser Doctolib

Retrouvez tous les tutoriels disponibles sur www.formation-tablette-senior.com

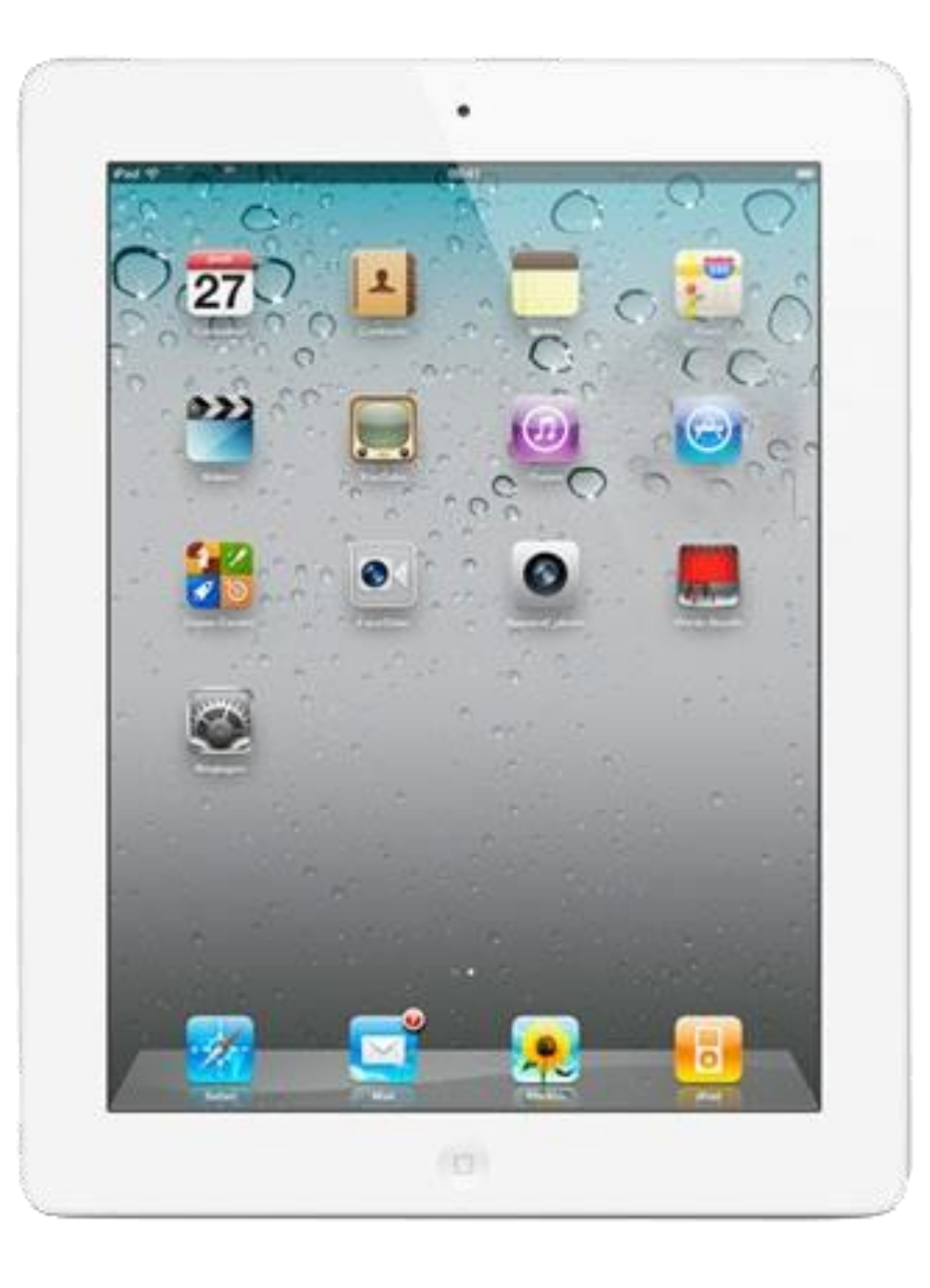

Nous allons vous accompagner dans ce tutoriel à la prise de rendez-vous en ligne grâce à l'application **Doctolib**.

*Doctolib* vous permet de prendre rendez-vous avec des professionnels de la santé en quelques clics.

Cela passe par une partie un peu rébarbative de création de compte, puis par la prise de rendez-vous en elle-même, mais ne vous inquiétez pas, nous sommes là pour vous accompagner !

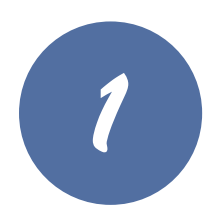

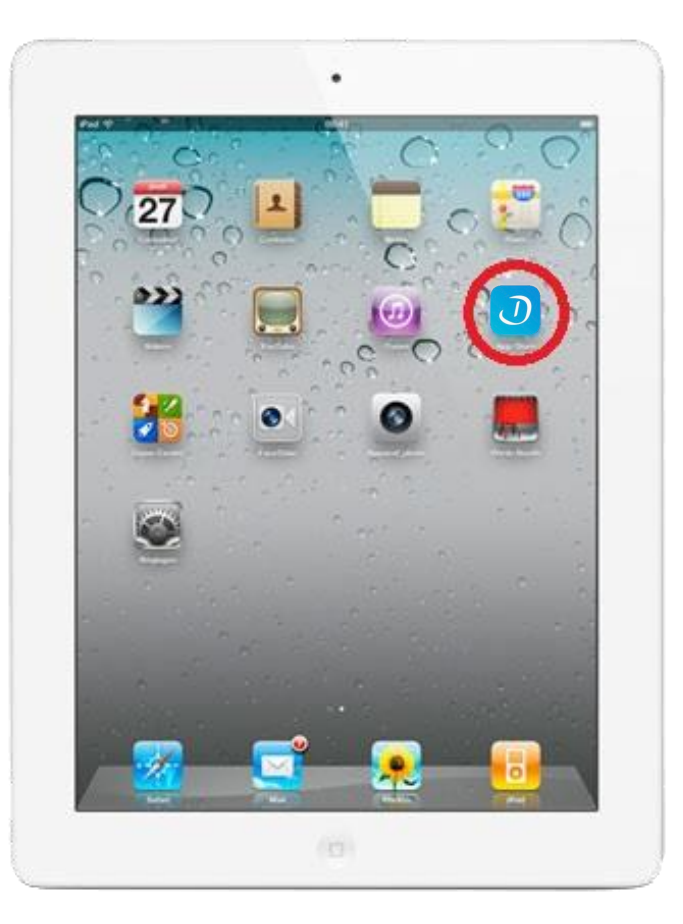

Votre tablette est allumée. Si vous n'êtes pas connecté à internet, connectez-vous.

**Important** : Une connexion internet est nécessaire à la prise de rendez-vous sur l'application.

Touchez l'icône « **Doctolib** » sur votre écran.

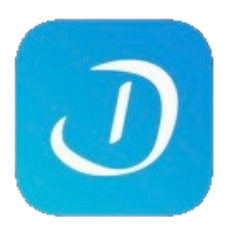

Si vous ne voyez pas l'application sur l'écran de votre tablette, faites glisser votre doigt de droite à gauche.

|   | Doctobl                                                                                                    |
|---|----------------------------------------------------------------------------------------------------|
|   | Réservez une consultation physique ou vidéo chez un professionnel de santé                                                                          |
|   | Médecin, établissement, spécialité                                                                                                    |
|   | Vous êtes professionnel de santé ? >                                                                                                    |
|   | ① COVID-19 : Bon à savoir                                                                                                    |
| Q | Vaccination : ouverte aux plus de SS ans<br>Toutes les personnes de plus de SS ans peuvent désormais se faire vacciner.                             |
|   | Selon votre éligibilité, prenez rendez-vous dans un centre de vaccination, une pharmacie ou chez votre médecin généraliste. Pensez aussi à vos proc |
|   | PRENDRE RENDEZ-VOUS                                                                                                    |
|   | Vaccination : la campagne s'accélère                                                                                                    |
|   | Plus de 400 000 rendez-vous de vaccination sont réservés chaque jour sur Doctolib.                                                                  |
|   | Consultez notre site dédié pour tout savoir sur le #DéfiVaccination : éligibilité, modalités pour prendre rendez-vous, statistiques et témoignages. |
|   | M'INFORMER SUR LA VACCINATION                                                                                                    |

Une fois l'application Doctolib démarrée, vous verrez différentes informations sur l'écran d'accueil.

#### Tapez sur le bouton « Se connecter » en haut à droite de l'écran.

|              | < | Se connecter                                                                                      |  |
|--------------|---|---------------------------------------------------------------------------------------------------|--|
|              |   | J'ai déjà un compte Doctolib                                                                      |  |
|              |   | Adresse email ou numéro de téléphone                                                              |  |
|              |   | At de passe 🗞                                                                                     |  |
|              |   | Se souvenir de mon identifiant                                                                    |  |
| $\mathbf{O}$ |   | SE CONNECTER                                                                                      |  |
|              | 0 | MOT DE PASSE OUBLIÉ ?                                                                             |  |
|              |   | Afin de protéger vos données, vous devrez vous reconnecter après une longue période d'inactivité. |  |
|              |   | Nouveau sur Doctolib ?<br>STMSCRIRE                                                               |  |
|              |   |                                                                                                   |  |
|              |   |                                                                                                   |  |

Si vous avez un compte, passez directement à l'étape 6.

#### Tapez sur le bouton « S 'inscrire »

Comme il s'agit de votre première connexion, vous allez devoir créer un compte. Ces étapes peuvent paraître un peu laborieuses, mais ne vous inquiétez pas, <u>vous n'aurez à le faire qu'une seule fois</u>.

| 13:56 Jeu. 15 avr.   |                                                                   | 🗢 27 % 🂽 I |
|----------------------|-------------------------------------------------------------------|------------|
| <ul> <li></li> </ul> | Se connecter                                                      |            |
|                      | J'ai déjà un compte Doctolib                                      |            |
|                      | SE CONNECTER                                                      |            |
|                      |                                                                   |            |
|                      | No room our Bonthille 2                                           |            |
|                      | Salsissez vos informations pour continuer.                        |            |
|                      |                                                                   |            |
|                      | code va vous etre envoye sur ce numero pour valider votre compte. |            |
|                      |                                                                   | /          |
|                      | nomprenom@wanadoo.tr                                              |            |
|                      |                                                                   |            |
| Niv                  | reau de sécurité : maximi                                         |            |
|                      | Jaccepte les <u>Conditions d'Utilisation de Doctolib</u>          |            |
|                      |                                                                   |            |
|                      |                                                                   |            |

Munissez vous d'une adresse email sur laquelle vous avez l'habitude de recevoir des informations.

#### Remplissez les champs de numéro de téléphone, mail et mot de passe.

**NB :** Un numéro de téléphone portable est plus pratique pour recevoir le code de confirmation.

Important : Pour ne pas avoir à ressaisir ces informations, cochez la case « Se souvenir de mes identifiants ».

|   | 1358 Jeu. 15 avr.<br><b>C</b> Vérification                                                                                                    |                |
|---|----------------------------------------------------------------------------------------------------|----------------|
|   | Votre rendez-vous n'est pas encore confirmé.                                                                                                    |                |
| 5 | Saisissez ici le code communiqué par SMS sur votre téléphone portable<br>03 20 15 66 37 25                                                                                                    |                |
| 0 | Code de vérification - Exemple : 123                                                                                                    |                |
|   | Valider                                                                                                    |                |
|   | Le temps de réception du code temporaire par SMS est dépendant du réseau de votre opérateur. Au della de 2 minutes, nous vous invitons à vérifier votre numéro et<br>- Votre numéro est convert : <u>Recevoir un apect au cre numéro par coltent le code</u> ,<br>- Votre numéro est incorret: <u>Clancer de numéro de Réfletoire</u> . | Je téléphone : |
|   | Si vous avez encore des questions, vous pouvez trouver plus d'informations sur notre <u>aide en ligne</u> .                                                                                                    |                |
|   |                                                                                                    |                |
|   |                                                                                                    |                |
|   |                                                                                                    |                |
|   |                                                                                                    |                |
|   |                                                                                                    |                |
|   |                                                                                                    |                |
|   |                                                                                                    |                |

Saisissez le code à 3 chiffres que vous aurez reçu par message.

Vous êtes désormais connecté(e)s.

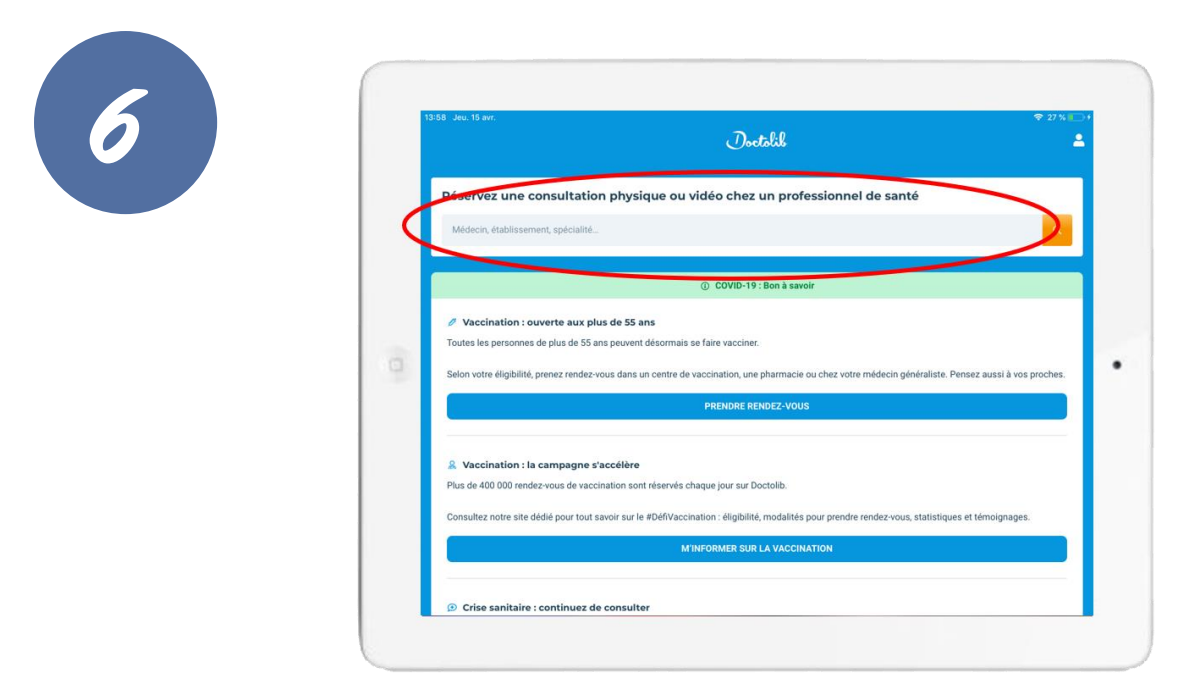

Pour prendre un rendez-vous, il faut dans un premier temps savoir soit le nom du praticien ou sa spécialité.

#### Renseignez cette information dans la barre de recherche.

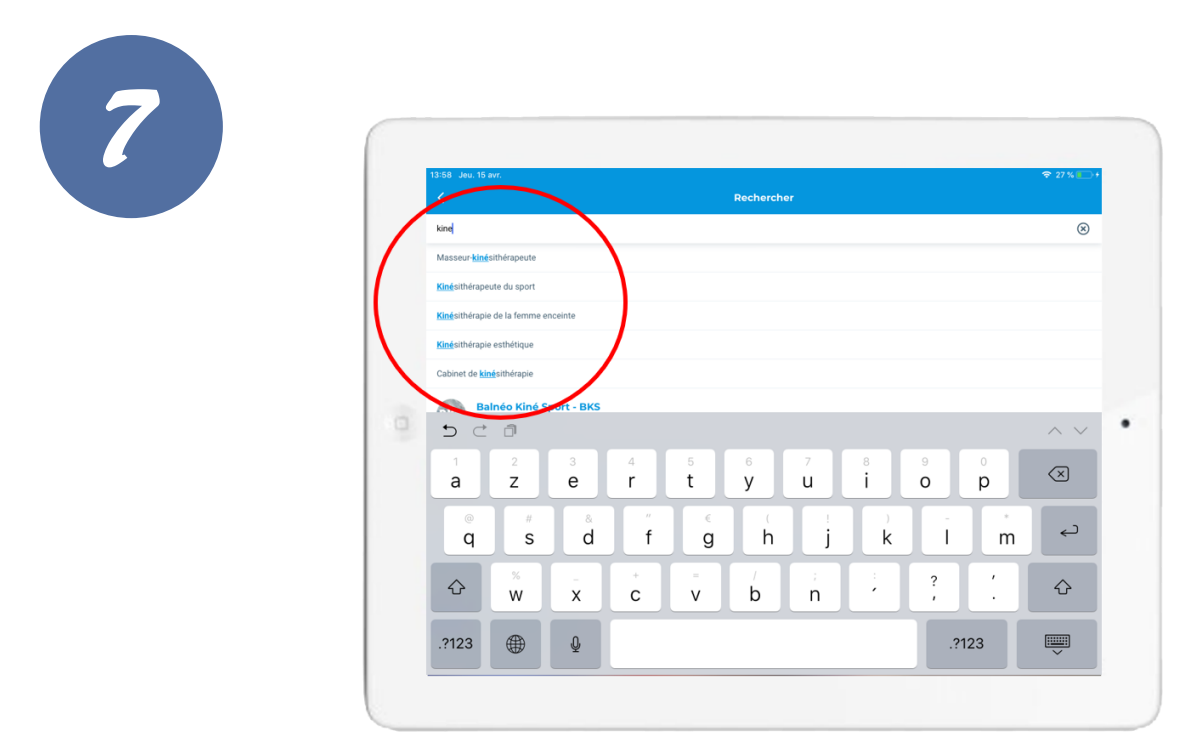

Dans cette exemple, nous chercherons à prendre rendez-vous chez un kinésithérapeute.

Des propositions s'afficheront à l'écran.

Tapez sur le nom du praticien ou la spécialité de votre choix.

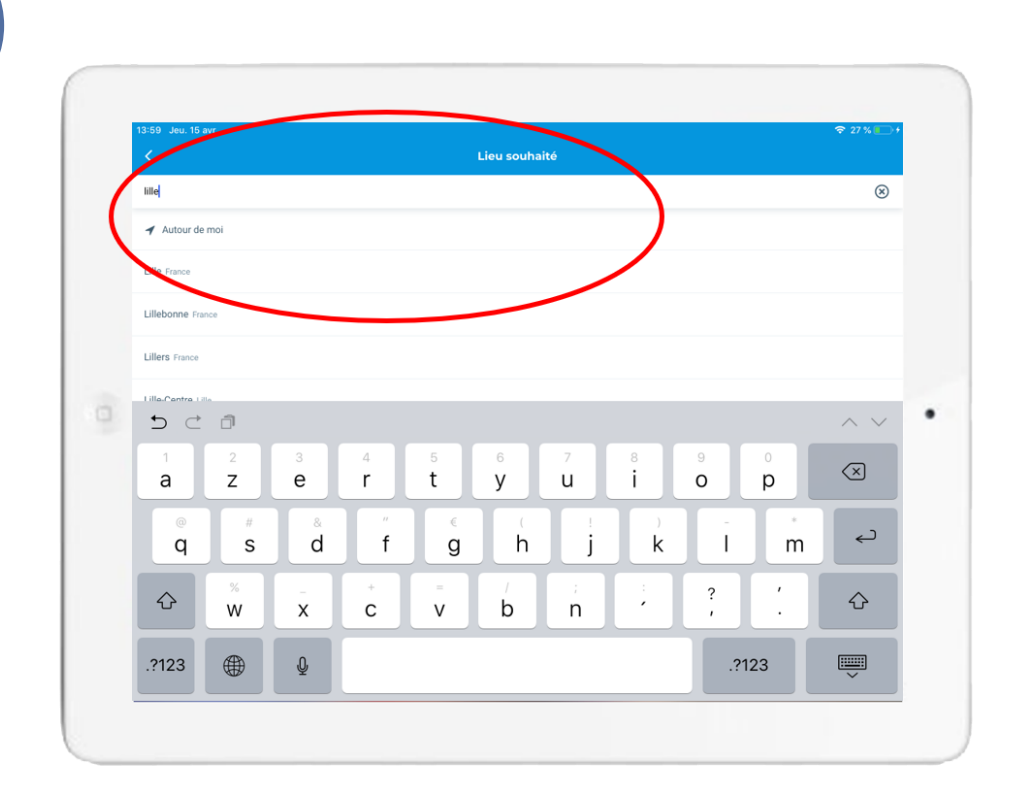

Indiquez le nom de votre ville pour avoir les résultats les plus précis possibles.

| Q |                        |                                                                                    | Doctolik                                      |                                       | 2 |
|---|------------------------|------------------------------------------------------------------------------------|-----------------------------------------------|---------------------------------------|---|
|   |                        | Résultats                                                                          |                                               | Carte                                 |   |
|   | Trouvez à<br>rendez-vo | Lille un masseur-kinésithérapeute<br>us en ligne                                   | ou un professionnel pratiquant des actes de l | cinésithérapie) proposant la prise de |   |
|   | 1                      | Melanie MILLIET<br>Masseur-kinésithérapeute<br>51 Rue Marcel Hénaux<br>59000 Lille | $\mathbf{)}$                                  |                                       |   |
|   |                        |                                                                                    | PROCHAINE DISPONIBILITÉ<br>lundi 03 mai 2021  |                                       |   |
|   | <b>\$</b>              | M. Vincent PERETTI<br>Ostéopathe<br>48 Rue Royale<br>59800 Lille                   |                                               |                                       |   |
|   |                        |                                                                                    | PROCHAINE DISPONIBILITÉ<br>lundi 03 mai 2021  |                                       |   |
|   |                        | M. Laurent SEGARD<br>Masseur-kinésithérapeute<br>55 Rue Jeanne d'Arc               | ti filtrer                                    |                                       |   |

Sélectionnez le praticien que vous souhaitez consulter.

Si le nom du spécialiste que vous souhaitez ne s'affiche pas dans les premiers choix, glissez votre doigt sur l'écran de bas en haut.

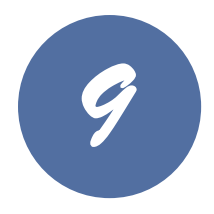

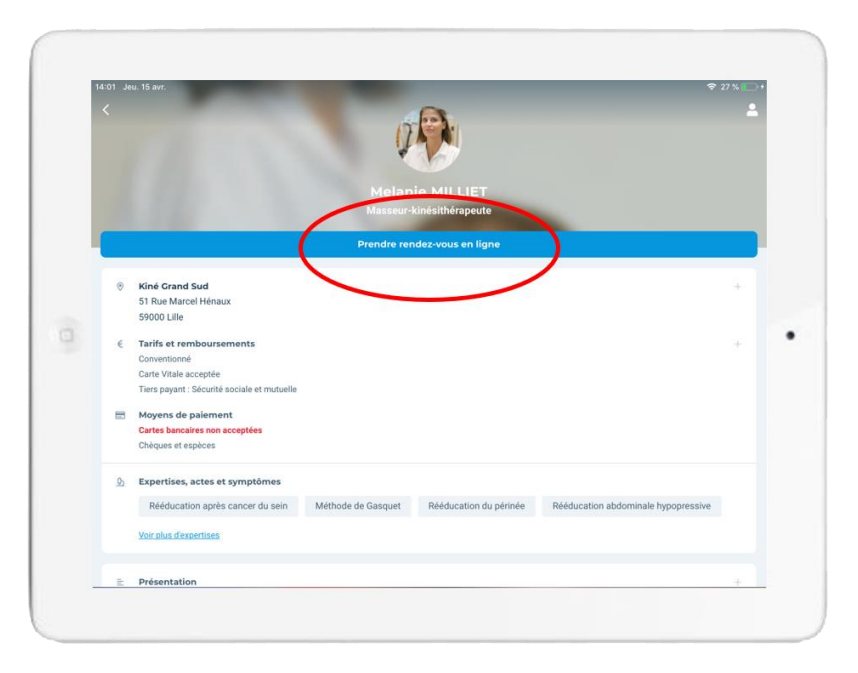

#### Tapez sur le bouton « Prendre un rendez-vous en ligne ».

Si vous souhaitez des renseignements sur les tarifs, horaires, compétences, etc... du spécialiste, parcourez la page et vous trouverez toutes les informations que vous souhaitez.

| 10 | 14 65 Jau 15 avr.                                                                 | )+ |
|----|-----------------------------------------------------------------------------------|----|
|    | Kinėsithėrapie gelnėrale                                                          |    |
|    | Kinésithérapie pédiatrique et respiratoire<br>Rééducation périnéale et abdominale |    |
|    | Traitement des cicatrices / suite cancer du sein                                  |    |
| 0  | BPC0 et rééducation post Covid-19                                                 | •  |
|    |                                                                                   |    |
|    |                                                                                   |    |
|    |                                                                                   |    |
|    |                                                                                   |    |
|    |                                                                                   |    |
|    |                                                                                   | _  |

Selon le spécialiste, vous aurez à répondre à quelques questions complémentaires relatives à la prise de votre rendez-vous.

Suivez les instructions et tapez sur la catégorie qui vous concerne.

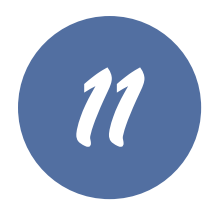

|                |       | Choisissez la date de consultation |       |   |
|----------------|-------|------------------------------------|-------|---|
| Lundi 3 mai    |       |                                    |       | ^ |
|                | 11:30 | 12:00                              | 13:30 |   |
|                | 14:30 | 16:00                              | 16:30 |   |
| Mardi 4 mai    |       |                                    |       | ~ |
| Jeudi 6 mai    |       |                                    |       | ~ |
| Vendredi 7 mai | I.    |                                    |       | ~ |
| Lundi 10 mai   |       |                                    |       | ~ |
| Mardi 11 mai   |       |                                    |       | ~ |
|                |       | AFFICHER PLUS DE DISPONIBILITÉS    |       |   |

## Vous pouvez maintenant sélectionner la date de rendez-vous qui vous convient.

Vous pouvez appuyez sur les flèches vers le bas pour avoir les disponibilités des différents jours.

| 10 |       | 14:07 Jeu. 15 avr.<br>Prenez rendez vous<br>Melanie MILLIET                                             |                                                                                                    |                    | * 28 % |
|----|-------|----------------------------------------------------------------------------------------------------|----------------------------------------------------------------------------------------------------|--------------------|--------|
|    |       |                                                                                                    | Choisissez la date de consultation                                                                                    |                    |        |
|    |       | Lundi 3 mai                                                                                             |                                                                                                    |                    | ^      |
|    |       | 11:30                                                                                                   | 12:00                                                                                                    | 13:30              |        |
|    |       | 14:30                                                                                                   | 16:00                                                                                                    | 16:30              |        |
|    | -     | Mardi 4 mai                                                                                             |                                                                                                    |                    | ~      |
|    | -     | Jeudi 6 mai                                                                                             |                                                                                                    |                    | ~      |
|    |       | Vendredi 7 mai                                                                                          |                                                                                                    |                    | ~      |
|    | - I ' |                                                                                                    | À lire avant de prendre un rendez-vous                                                                                |                    | ×      |
|    |       | Motif de consultation :<br>Première séance de kinésithérapie                                            |                                                                                                    |                    |        |
|    |       | Prenez vos 10 rendez-vous, à raison de 2 par semai<br>rendez-vous de rééducation périnéale et de ne com | ine et en les espaçant d'au moins 48h. Assurez-vous d'avoir déjà p<br>mencer que 5 semaines après votre accouchement. | oris un premier JA | ССЕРТЕ |

Les spécialistes souhaitent vous donner des renseignements sur la prise de rendez-vous.

Lisez bien les consignes et tapez sur le bouton « J'accepte » pour passer à la suite.

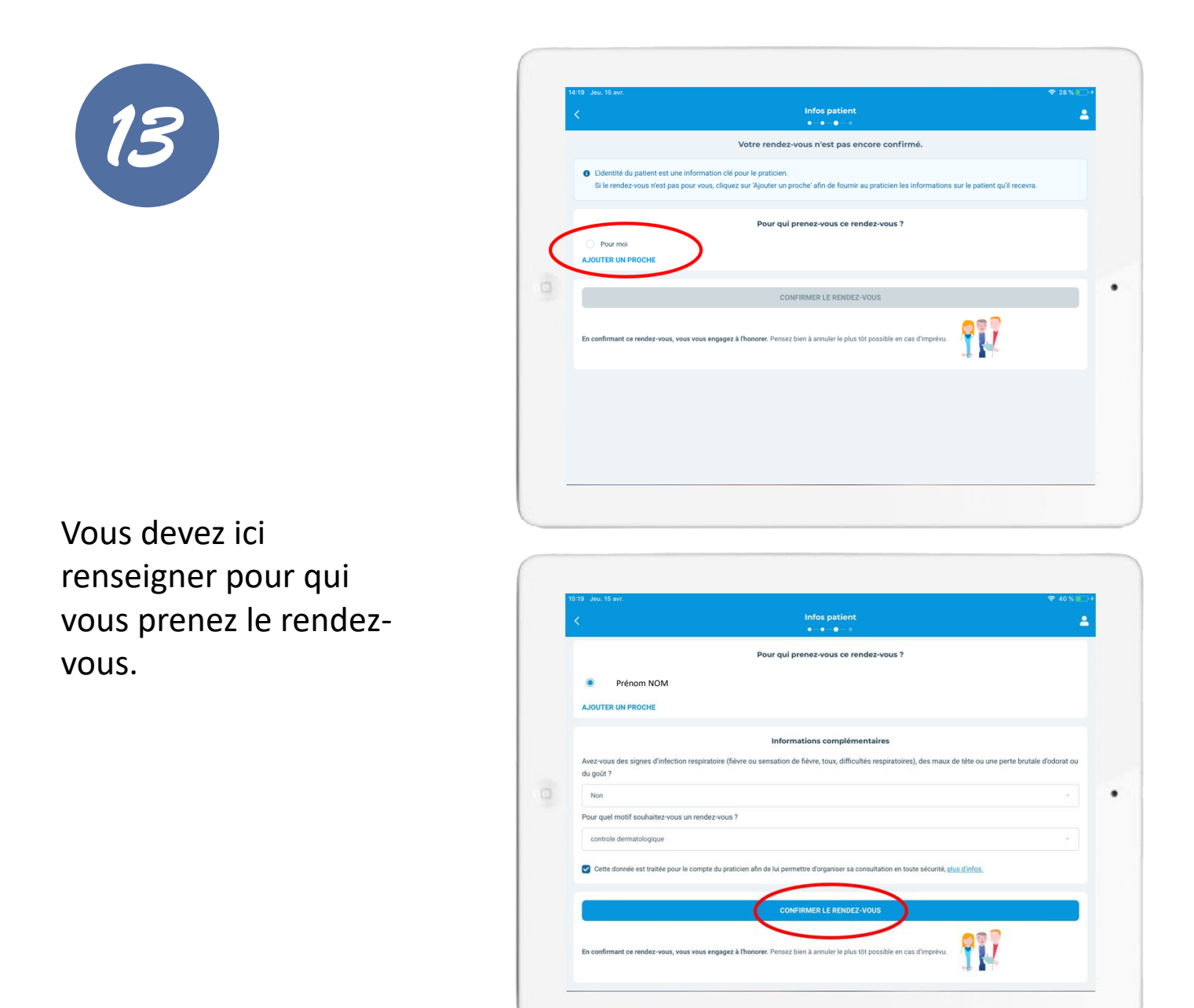

#### Si c'est pour vous, tapez sur le rond blanc à gauche de « Pour moi ».

#### Puis « Confirmer le rendez-vous » pour finaliser la prise de rendez-vous.

Il ne vous reste plus que quelques renseignements à remplir et vous aurez votre rendez-vous.

| 14:19 Jeu. 15 avr.      | ╤ 28 % 💽 + |
|-------------------------|------------|
| Vos informations        | ×          |
| Civilité                |            |
| Madame Monsieur         |            |
| Votre prénom            | _ <b>\</b> |
| Votre prénom            |            |
| Votre nom               |            |
| Votre nom               |            |
| Votre nom de naissance  |            |
| Votre nom de naissance  |            |
| Votre date de naissance |            |
| jj/mm/aaaa              | •          |
| Votre adresse           |            |
| Votre adresse           |            |
| Votre code postal       |            |
| Code postal             | 0          |
| Votre ville             |            |
|                         |            |

Pour cette dernière étape, **remplissez les champs avec vos informations personnelles.** 

Ces informations sont à remplir lors de la première prise de rendez-vous, vous n'aurez plus à le faire les prochaines fois.

Cliquez sur « Confirmer le rendez-vous » pour finaliser la prise de rendez-vous.

|     |   | <                                     |                                                    |                                               |                                     |                               | C'est - mir<br>• - • - • - • | é           |      |         |            | 4  |
|-----|---|---------------------------------------|----------------------------------------------------|-----------------------------------------------|-------------------------------------|-------------------------------|------------------------------|-------------|------|---------|------------|----|
|     |   | C Le ren<br>Nous v<br>Vous r          | dez-vous est c<br>venons de vous<br>ecevrez égaler | onfirmé<br>: envoyer un em<br>nent un SMS 2 j | ail de confirma<br>ours avant le re | tion de rendez<br>endez-vous. | t-vous.                      |             | )    | AJOUTER | À MON AGEN | DA |
| [5] |   |                                       | li 18 juin ①<br>Dr Emma LU<br>Dermatologue (       | 18:45<br>CIDARME<br>et vénérologue            |                                     |                               |                              |             | >    |         |            |    |
|     | 0 | Vou<br>Acti                           | s souhaitez p<br>vez une alerte                    | rendre rendez<br>et nous vous pro             | vous plus tôt                       | : <b>?</b><br>ne disponibilit | ACTIVER L'AI                 | erte o      |      |         |            |    |
|     |   | <ul> <li>Atta</li> <li>ACC</li> </ul> | estation de de                                     | placement CC<br>UMENT                         | VID-19                              |                               |                              |             |      |         |            |    |
|     |   | Vous pouv                             | iments envoy<br>ez partager de                     | <b>és</b><br>s documents à                    | rotre praticien j                   | pour bien prép                | arer la consult              | ation.      |      |         |            |    |
|     |   |                                       |                                                    |                                               | Rec                                 | ommander                      | iez-vous Do                  | ctolib à un | ami? |         |            | ×  |
|     |   |                                       |                                                    |                                               |                                     |                               |                              |             |      |         |            |    |
|     |   | 0                                     | 1                                                  | 2                                             | 3                                   | 4                             | 5                            | 6           | 7    | 8       | 9          | 10 |

#### Votre rendez-vous est pris !

Vous recevrez la confirmation de rendez-vous **par mail** dès que vous verrez ce message vert s'afficher.

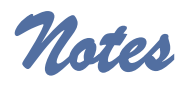

# DYNSEO ACADEMY

return

option 2

Retrouvez tous les tutoriels disponibles sur www.formation-tablette-senior.com